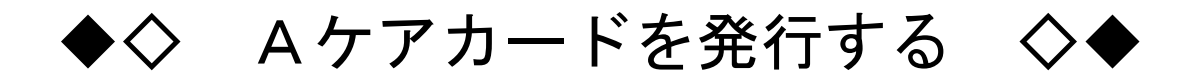

## 【対象】

浪速区民

- 患者にAケアカードシステムと個人情報保護方針の説明をした上で、同 意書にサインをもらいます。同意書のコピーと個人情報保護方針の書面を 患者に渡し、原本は医療機関で保管してください。個人情報保護方針の書 面は、同意書の裏にコピーするかホッチキス留めするなどして必ず渡して ください。
- 2. システムにログインし、同意書に沿って患者登録を行い、基本情報、疾 患シート情報にも入力を行ってください。

Aケアカードシステム (会員専用サイト) http://172.30.0.1

各種様式、操作手順書は、ログインしたページの右上「マニュアル」の 中にありますのでご利用ください。

- 3. 患者登録が完了すると、医師会へ患者登録完了のメールが送信されま す。医師会は、メールを受信した後に患者のAケアカードを作成します。
- 4. 数日後に医師会から、医療機関へ患者のAケアカードが届きます。
- 5.後日、患者にAケアカードをお渡しし、患者がAケアカードを受け取った時点で、その患者は「Aケアカードシステムに参加した」ことになります。
- 患者に対して、歯科、薬局、訪問看護、介護事業所を利用する際には 「Aケアカードを提示する」ように伝えてください。Aケアカードシステ ムに参加している施設であれば、その施設で把握している患者情報がAケ アカードシステムに追記され、適切な医療と介護を受けることができま す。

## ◆ Aケアカードシステム(会員専用サイト)

会員専用のサイトですので、ログインアカウントとパスワードが必要です。 患者登録、患者情報、疾患シートなどを入力します。

http://172.30.0.1

◆ Aケアカードサイト(一般向け)

一般の皆様もアクセスできるサイトになります。

https://naniwaku.a-care-card.jp/

## ▶ 問い合わせ先

お問合せについては、**メールまたはFAX**にてお願いいたします。

◎ システムへの接続、使い方に関する質問

管理工学研究所 メールアドレス info@a-care-card. jp

◎ その他に関する質問

在宅連携協議会 メールアドレス naniwakuishikai@isis.ocn.ne.jp

浪速区医師会 FAX 6633-6790